# RENTAL PERMIT

**Community Use of Schools** 

# **REGISTRATION PROCEDURES - EXTERNAL**

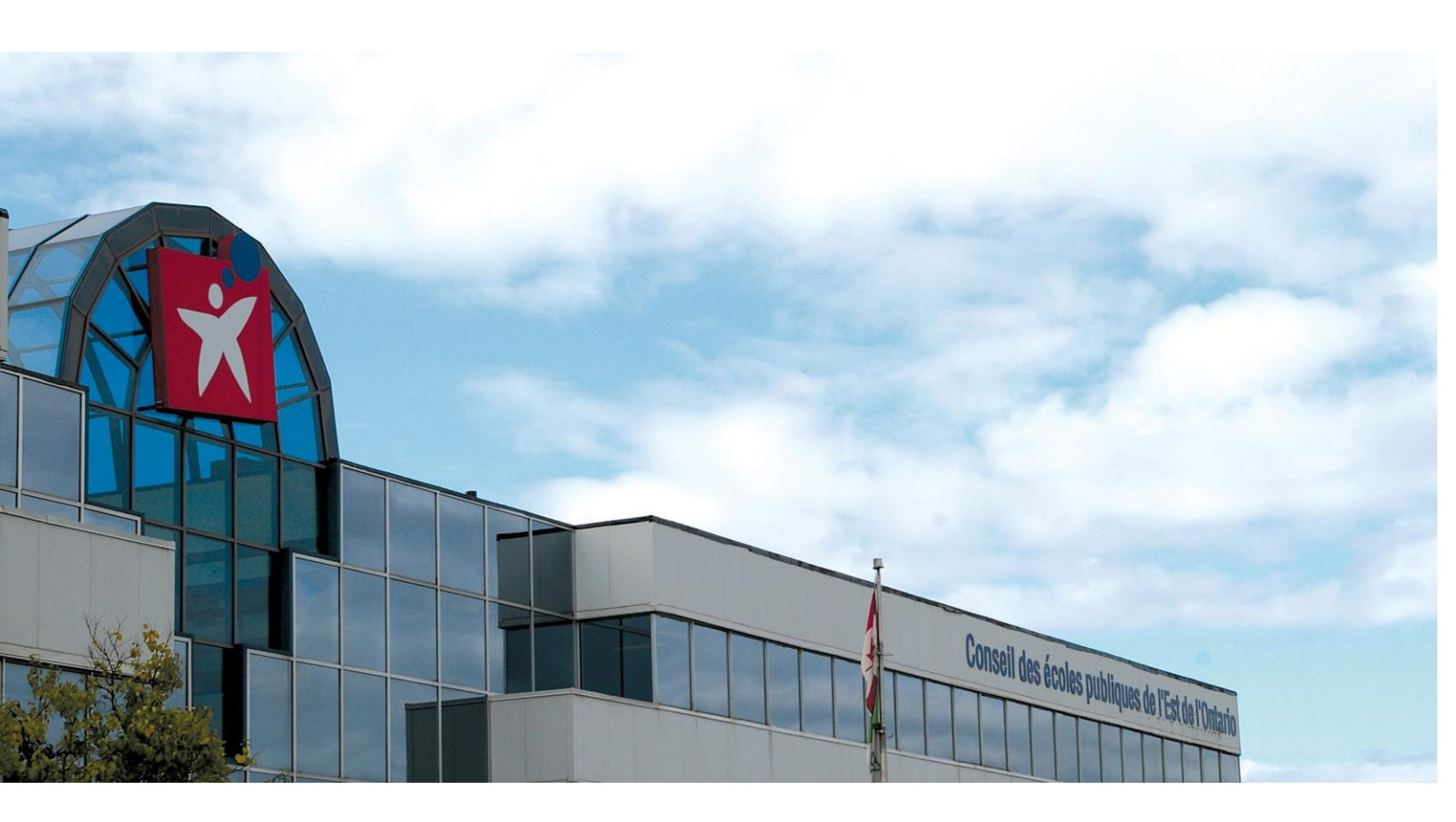

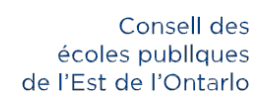

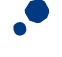

f 🎐 CEPEO.ON.CA

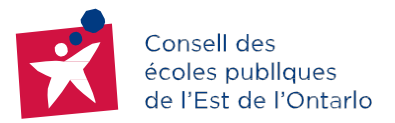

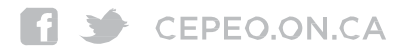

# WELCOME TO THE CONSEIL DES ÉCOLES PUBLIQUES DE L'EST DE L'ONTARIO (CEPEO)

The schools of the CEPEO participate in the Ministry of Education of Ontario (MEO) Community Use of Schools program. This program offers organizations and the community the opportunity to use school facilities after school hours, on weekends and in the summer. Depending on the application, schools can be opened during the holiday period, March break and school holidays. Schools will remain closed to the community on statutory holidays.

# To facilitate community applications for rental permits, the CEPEO has used online reservation software since September 2014.

If you do not have Internet access, please contact the CEPEO Permits Department to submit your application, at 613-742-8960, ext. 2101.

# PROCEDURE FOR CREATING A RENTAL PERMIT APPLICATION

#### **1. REGISTERING AN ONLINE ACCOUNT:**

- Go to the following Internet address: http://location.cepeo.on.ca/Start.aspx?Lang=EN
- Register your organization by clicking on: "Inscrivez-vous ici"
- Complete the two forms: New Organization and Main Contact \*\*\*Please enter the registered name of your organization in the "Organization Name" box. If you do not have a registered name, please enter your first and last name.
- Each organization may have several contacts, but only one account number.
- The category status of your organization is very important. The CEPEO Permits Department reserves the right to check with Revenue Canada. It may change the status of your organization, depending on the information received (see the table of organization categories in the Elyxyr menu).

#### HOMEPAGE

The menu on the left-hand side of the screen contains links to all the important documents for CEPEO school rentals. Take the time to review the documents. Read the Safety Guide carefully: *Safety is everyone's concern...* 

- After submitting your registration application, you should receive an e-mail from the CEPEO Permits Department letting you know whether or not your application has been accepted.
- If your application is denied, you should be given a reason by the CEPEO Permits Department.
- Once you have been accepted as a new organization by the CEPEO Permits Department, you can begin your rental application by returning to the following link: http://location.cepeo.on.ca/Start.aspx?Lang=EN
- Please use the same username and password as when you registered.
- · For more information, please write to permisdelocation@cepeo.on.ca

## 2. BEGINNING YOUR RENTAL APPLICATION

• To begin your rental application, enter your username and password in the red box – the same information as when you registered.

First rental permit application with the CEPEO?

Please read the document "Steps to follow to proceed for a rental facility" before you register.

| Première demande de permis de location au CEPEO?                                                                                | REGISTER HERE |
|----------------------------------------------------------------------------------------------------|---------------|
| Veuillez prendre connaissance du document<br>"Procédures de demande de location" avant<br>l'inscription.<br>Inscrivez-vous ici. |               |
| Déjà inscrits?<br>Nom d'utilisateur:<br>Mot de passe:<br>Mot de passe oublié? Ouvrir une session                                |               |

• Once you log in, you will be taken to your personal platform:

- On the left-hand side, you will find your billing information, the contact information for your account, and your message inbox.

The messaging system allows you to correspond with the CEPEO Permits Department.

- On the right-hand side, you will find all the information regarding your rental permits
- You can begin your application by clicking on the New booking tab.

| Conseil das<br>scotes publiques<br>de l'Est de l'Ontario                                          | Utilisation communautaire des installations scolaires<br>Outil de réservation |                                                  |
|---------------------------------------------------------------------------------------------------|-------------------------------------------------------------------------------|--------------------------------------------------|
| Accuel                                                                                            |                                                                               | French Quitter                                   |
| Facturation                                                                                       | Permis                                                                        | Calendrier scolaire Carte Nouvelle réservation 🗉 |
| Dernier Relevé: Jul 2014 Examiner<br>Palement précédent: Aucun Examiner                           | Permis à venir (1)                                                            |                                                  |
| Compte<br>Utiliaateur: EEP Charlotte- Changer<br>Lemikox.<br>Organizme: École élémentain publique | Permis en attente d'approbation (0)                                           |                                                  |
| Adresse: 2093, promenade Bel-Air<br>Ottawa, ON<br>K2C0X2                                          |                                                                               |                                                  |
| Contact principal: EEP Charlotte- Changer<br>Lemieux                                              |                                                                               | CLICK HERE TO BEGIN YOUR                         |
| Messages                                                                                          |                                                                               |                                                  |
| Vous avez 0 nouveaux messages<br>Composer                                                         |                                                                               | RENTAL APPLICATION                               |
| 1948207,0154483                                                                                   |                                                                               | # 2ees all decretesh. ×                          |
|                                                                                                   |                                                                               | - 10 (t) 3 13.33                                 |

• By clicking on the New booking tab, this page will appear, and you will need to answer several questions to finalize your rental permit application.

| Étape: Horaire d'utilisat                                                                                                    | ion                                                           |
|----------------------------------------------------------------------------------------------------|---------------------------------------------------------------|
| Dates - Récurrentes Permis au-delà de minui   * Date du début: 8/13/2014 * de la fin: 8/13/2014   * lour de semaine: D I MA ME 1 V S | Dates du permis:<br>CLICK ON ADD TO<br>ENTER YOUR<br>SCHEDULE |
| * Cycle: Chaque semaine<br>Semaine en alternance<br>1ière 2ième 3ième 4ième Dernière<br>chaque mois                                  | Ajouter<br>CLICK ON REMOVE FOR<br>DATES YOU DO NOT<br>WANT    |
| * Date: 8/13/2014<br>Heure<br>* Début: 5:00: PM ▼ <sup>*</sup> Fin de la période de<br>temps: 7:00: PM ▼                             | Ajouter<br>ENTER THE TIMES<br>YOU WANT                        |
| * Champ obligatoire<br>Format de la date: jour/mois/année                                                                            | Suivant                                                       |

- 1. Enter recurring dates: for multiple activities, click on Add at the end.
- 2. Enter an individual date and times: for only ONE activity, click on Add at the end.

To submit a permit application, there are several steps to follow:

- 1. Request schedule
- 2. If you know...
- 3. List of regions
- 4. List of schools
- 5. Type of school facilities
- 6. Permit conflicts
- 7. Application details
- 8. Application details 2
- 9. Comments
- 10. Permit number

#### 11. Estimated costs

#### Étape: Estimation du coût

#### École élémentaire publique Charlotte-Lemieux Coûts estimés du permis

|        | and a second second second | Montant facturé                        |         | Prix sans rabais |                                   | oais    |                           |  |
|--------|----------------------------|----------------------------------------|---------|------------------|-----------------------------------|---------|---------------------------|--|
| Date   | Nature de Fitem            | de litem Frais TVH Sous-total Frais TV |         | TVH Sou          | Sous-total Date de la transaction |         |                           |  |
| Août : | 2014                       | Si= _35                                | - 12    | 91 - 22<br>2     |                                   |         |                           |  |
| 3      | Frais administratifs       | \$10.00                                | \$10.00 | \$10.00          |                                   | \$10.00 | 8/13/2014 12:00AM 12:00AM |  |
| Т      | otal journalier:           | \$10.00                                | \$10.00 | \$10.00          |                                   | \$10.00 |                           |  |
| Sou    | s-total mensuel:           | \$10.00                                | \$10.00 | \$10.00          |                                   | \$10.00 |                           |  |
|        | Grand Total:               | \$10.00                                | \$10.00 | \$10.00          |                                   | \$10.00 |                           |  |

Devise: Canadienne

Désistement:

Le coût estimatif total peut être modifié en fonction de l'utilisation des installations. Aucune modification ne peut être apportée aux conditions de ce permis le jour pour lequel une réservation a été effectuée. Durant la période d'utilisation, le détenteur du permis sera responsable de tout frais chargé par la municipalité ou le département d'incendie suite à un déclenchement abusif d'alerte d'incendie.

This page displays an estimate of the costs of your activity. The rates are based on the CEPEO's fee schedule and the table of organization categories (see the Elyxyr menu).

#### 12. Permit regulations

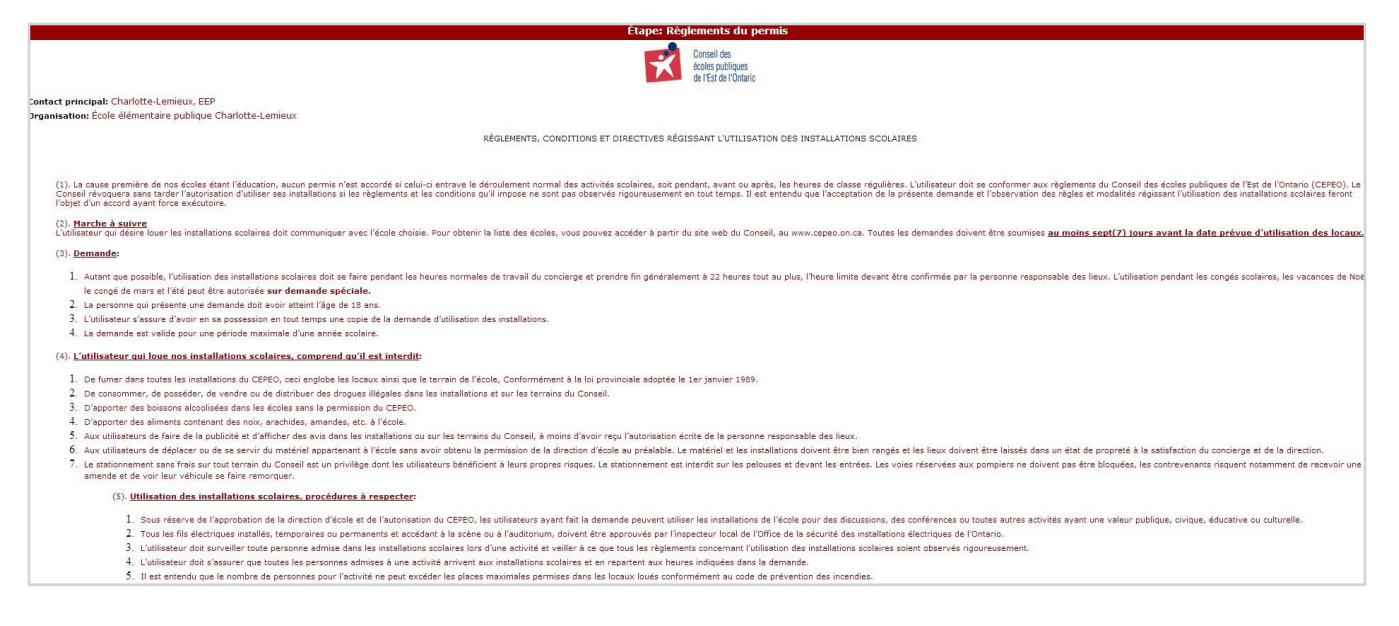

Here, you will find a copy of the CEPEO regulations. Please click on Yes, then OK.

| Étape: Confirmation                                                                                            |
|----------------------------------------------------------------------------------------------------|
| Merci d'avoir soumis une demande de permis auprès du CEPEO.<br>Votre numéro de permis est <u>0201300648-1.</u> |
| Fermer                                                                                                    |
|                                                                                                    |
|                                                                                                    |
|                                                                                                    |

On this page, please click on Close to confirm your permit application.

## 3. ACCEPTANCE OF YOUR RENTAL PERMIT APPLICATION

- The school will receive your rental application, and has five (5) business days to approve or deny the application.
- Applications are on a first-come, first-served basis.
- When rental permit applications are denied, it is often related to their history (account past due, breakage, vandalism, up-to-date documents missing, etc.) or lack of space.
- You must take out \$5,000,000 in liability insurance for the full duration of your activity:
  - i. If you have liability insurance: please forward a copy to the CEPEO Permits Department through the messaging system on location.cepeo.ca or by postal mail to the CEPEO Permits Department at 2445 St. Laurent Blvd. Ottawa, Ontario K1G 6C3, one (1) before the start of your activity.
    - 1. The *Conseil des écoles publiques de l'Est de l'Ontario* must be listed as an additional insured on the insurance certificate.
    - Your permit application will be accepted once the CEPEO Permits Department has received proof that you have purchased valid liability insurance for the duration of your activities.
  - ii. If you do not have liability insurance: you must purchase \$5,000,000 of liability insurance coverage from the Ontario School Boards Insurance Exchange (OSBIE) through the CEPEO Permits Department in accordance with the rate schedule found below and on the homepage at location.cepeo.ca. The CEPEO Permits Department will contact you to provide you with your insurance certificate at least one (1) week before the beginning of your activity.
- Your rental permit application will automatically calculate a rental and operating fee amount, based on the fee schedule for the use of school facilities (Appendix B). The final amount will be confirmed by the CEPEO Permits Department, with the addition of the liability insurance costs, if necessary.
- All rental permits are considered to be an invoice for which you must pay the fees, either by preauthorized debit or by cheque made payable to the CEPEO and sent to the Finance Department, 2445 St. Laurent Blvd., Ottawa, Ontario K1G 6C3
- You will receive an e-mail confirming your acceptance.

Thank you for submitting a rental permit application with our school board. Have a good season!